#### **Glanzende Sparkles Text Effect**

### http://textuts.com/shiny-sparkles-text-effect/

Dit lesje zal op een eenvoudige manier uitleggen voor het creëren van een gloeiende glitter tekst met behulp van penselen en verschillende laag stijlen.

#### Het uiteindelijke resultaat

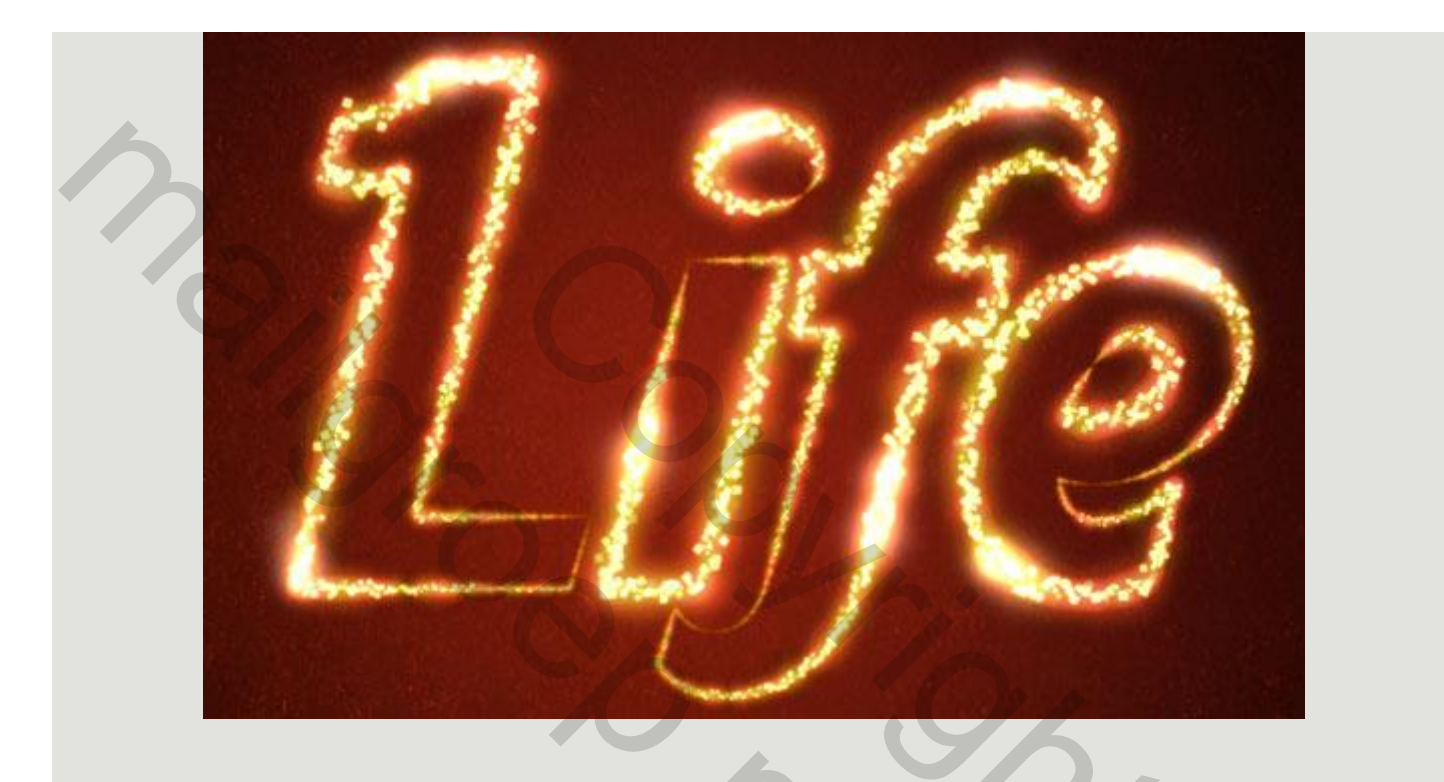

- Aardvark Cafe lettertype.
- Gewijzigde Diamond Sparkles Brush.

#### Stap 1

Maak een nieuwe bestand **1024 x 768** px wit achter grond. Maak een nieuwe laag boven op de achtergrond laag en noem het Verloop. Zet de voorgrond kleur op # 724242 en achtergrondkleur op# 3c1a1a, dan maakt u een **radiaal verloop** van het midden van het document naar een van de buitenste hoeken.

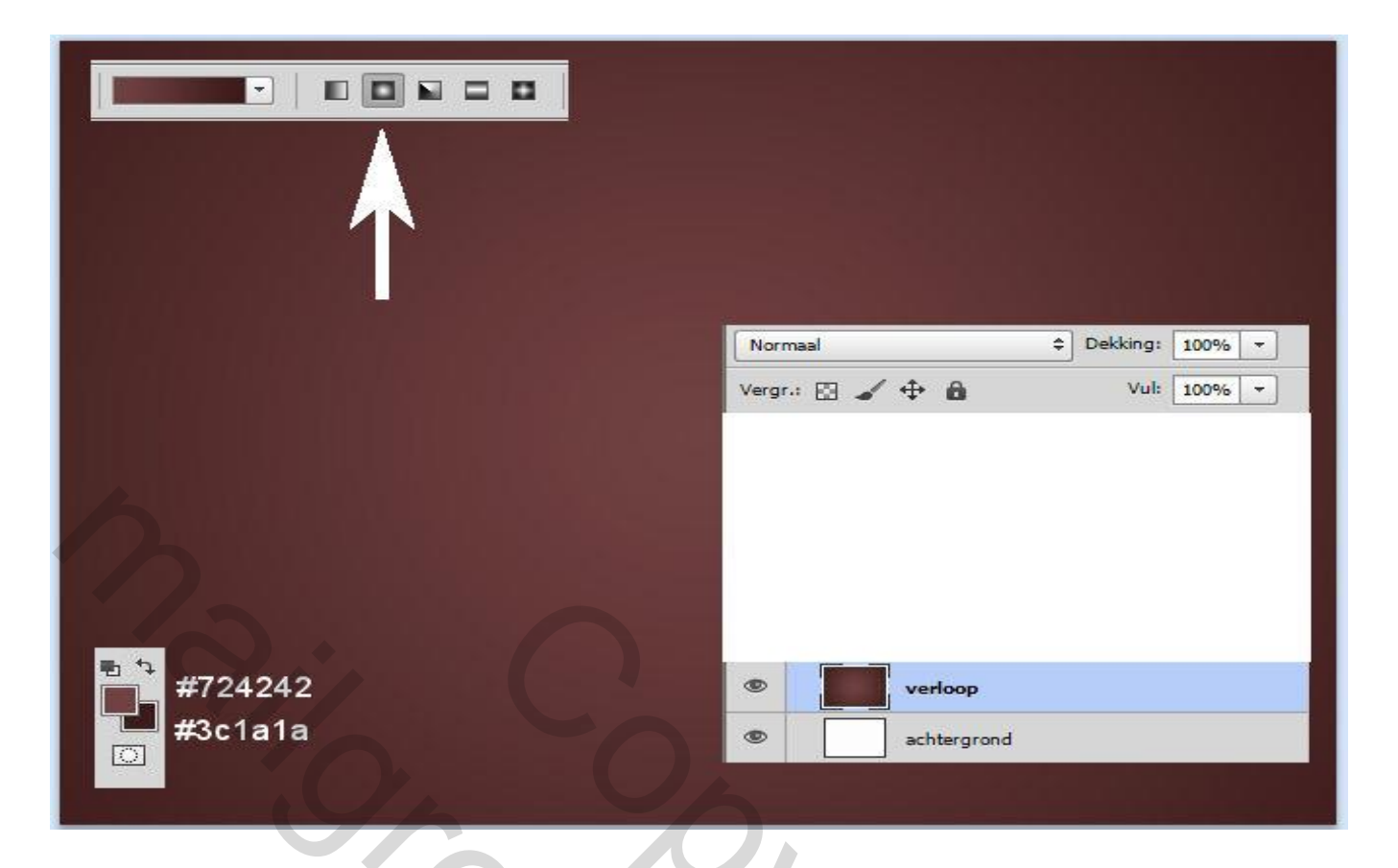

Dubbelklik op deze laag (verloop) om de volgende laagstijlen toe te passen - verloopbedekking

| aagstijl                           |                    |                     |                     | ×             |
|------------------------------------|--------------------|---------------------|---------------------|---------------|
| Stijlen                            | Verloopbedekking - |                     |                     | ОК            |
| Opties voor overvloeien: standaard |                    | debbee              | Dither              | Annuleren     |
| Slagschaduw                        | Dakking:           |                     |                     | Nieuwo stäl   |
| Schaduw binnen                     | Verloop:           |                     | Omkeren             | Voorvertoning |
| Gloed buiten                       | Still Li           |                     | Ulitiinen met laan  | Voorverconing |
| Gloed binnen                       | Suji. Li           |                     | Outpren mechang     |               |
| Schuine kant en reliëf             | Hoek:              | • 45 °              |                     |               |
| Contour                            | Schaal:            |                     | 50 %                |               |
| Structuur                          |                    |                     |                     |               |
| Satijn                             | Tot standaardwaard | den maken Standaard | dwaarden herstellen |               |
|                                    | erloopbewerker     |                     |                     | ×             |
| Patroonbedekking                   |                    |                     |                     |               |
| 🗌 Lijn                             |                    |                     | ОК                  |               |
|                                    |                    |                     | Annule              | ren           |
|                                    |                    |                     | Laden               |               |
|                                    |                    |                     | redan               |               |
|                                    |                    |                     | -                   |               |
|                                    |                    |                     |                     |               |
|                                    | Naam: Aangepast    |                     | Nieuv               |               |
|                                    |                    |                     |                     |               |
|                                    | Verlooptype: Effen | •                   |                     |               |
|                                    | Vloeiend: 100 > %  |                     |                     |               |
|                                    |                    |                     |                     |               |
|                                    |                    |                     |                     |               |
|                                    | 🔒 #dc4800          | \$                  | #430401             |               |
|                                    | Stops              |                     | #100401             |               |
|                                    | Dekking: 🔹 א %     | Locatie:            | % Verwijderen       |               |
|                                    |                    | Lection 100         | 0/                  |               |
|                                    | Kieur:             | Locatie: 100        | verwijderen         |               |
|                                    |                    |                     |                     |               |
|                                    |                    |                     |                     |               |

Ga naar **Filter -> schets -> water papier** en stel de volgende waarden in als volgt:

| 🔻 🚞 Schets                                   |                    |                   | Annuierei        | n j |
|----------------------------------------------|--------------------|-------------------|------------------|-----|
| 2A                                           |                    |                   | Waterpapier      | •   |
| Basreliëf                                    | Chroom             | Conté crayon      |                  | 10  |
|                                              | 7/12               |                   | Helderheid       | 60  |
| Filigraan                                    | Fotokopie          | Gescheurde randen | <u>C</u> ontrast | 80  |
| $\mathcal{A}_{\square}$                      |                    |                   |                  |     |
| Gips                                         | Grafische pen      | Halftoonraster    |                  |     |
| 14 14 18 18 18 18 18 18 18 18 18 18 18 18 18 |                    | 2                 |                  |     |
| Houtskool                                    | Krijt en houtskool | Postpapier        |                  |     |
| Stempel                                      | Waterpapier        |                   | Waterpapier      |     |
|                                              |                    |                   |                  |     |

# Stap 2

Typ de volgende zwarte tekst "life" grootte ongeveer 500 px " font : Aardvark café "

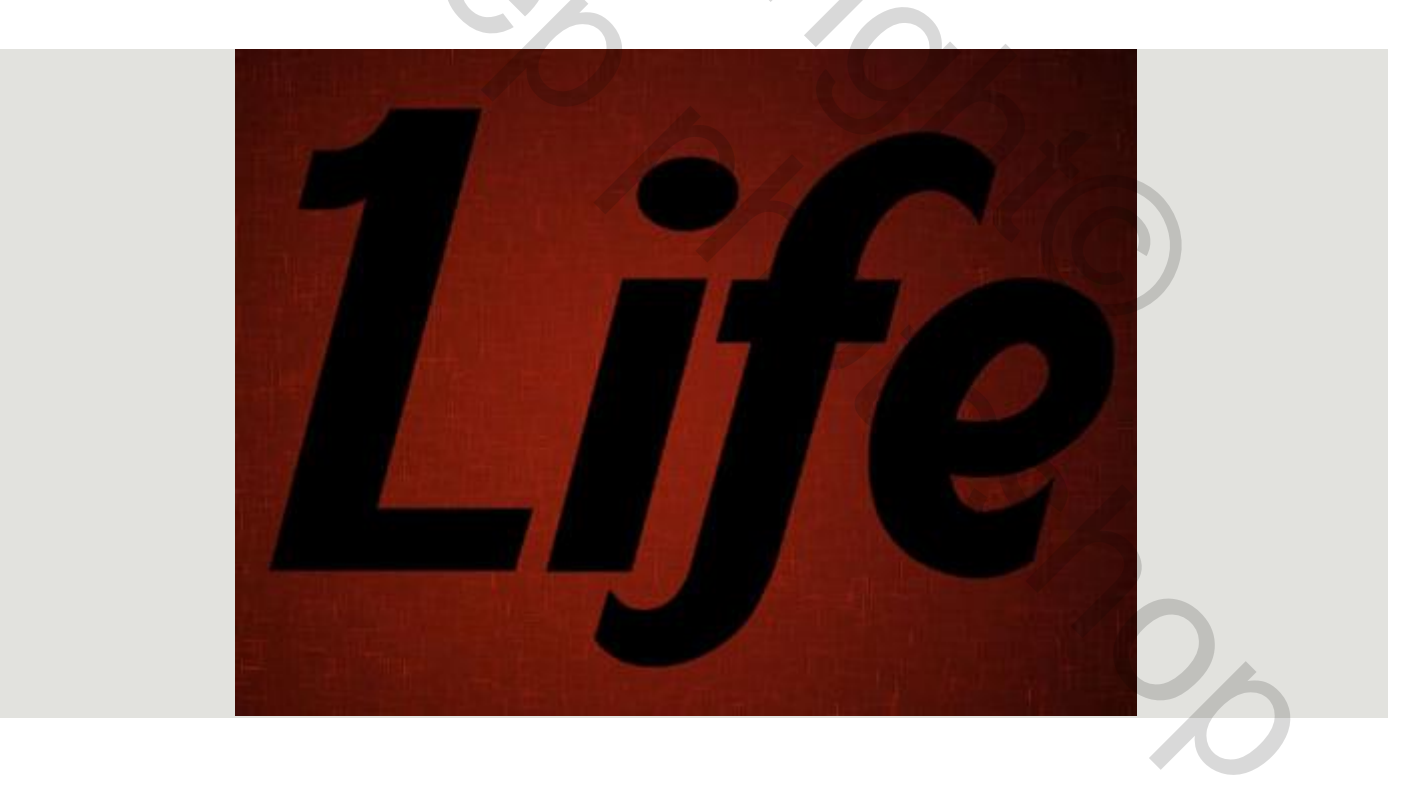

Op de tekst laag de volgende laag stijl toe passen " gloed buiten "

| Laagstijl                         |                                                        | ×             |
|-----------------------------------|--------------------------------------------------------|---------------|
| Stijlen                           | Gloed buiten Structuur                                 | ок            |
| Chasebadum                        | Overvloeimodus: Intens licht 🗸                         | Annuleren     |
|                                   | Dekking: 75 %                                          | Nieuwe stijl  |
|                                   | Ruis:0 %                                               | Voorvertoning |
| Gloed binnen                      |                                                        |               |
| 🔲 Schuine kant en reliëf          | Elementen                                              |               |
| Contour                           | Techniek: Zachter 🗸                                    |               |
| Structuur                         | Spreiding:0%                                           |               |
| Satijn                            | Grootte: 10 px                                         |               |
| Kleurbedekking                    | Kwaliteit                                              |               |
| Verloopbedekking Patroonbedekking | Contour:                                               |               |
| 🗌 Lijn 🚽                          | Bereik: 100 %                                          |               |
|                                   | Jitter: 0 %                                            |               |
|                                   | Tot standaardwaarden maken Standaardwaarden herstellen |               |
|                                   |                                                        |               |
|                                   |                                                        |               |

| Verander de vulling van deze tekst | laag naar 0% .                                                                                                    | 01          |   |
|------------------------------------|----------------------------------------------------------------------------------------------------|-------------|---|
|                                    | Normaal + Dekk<br>Vergr.:                                                                                                    | ing: 100% T | 0 |
|                                    |                                                                                                    |             |   |
|                                    | Interview of the second second sec | fx -        |   |
|                                    | © verloop                                                                                                    | fx =        |   |
|                                    | achtergrond                                                                                                    |             |   |
|                                    |                                                                                                    |             |   |
|                                    |                                                                                                    |             |   |
|                                    |                                                                                                    |             |   |

Klik rechts op de tekst laag en kies " tijdelijk pad maken "

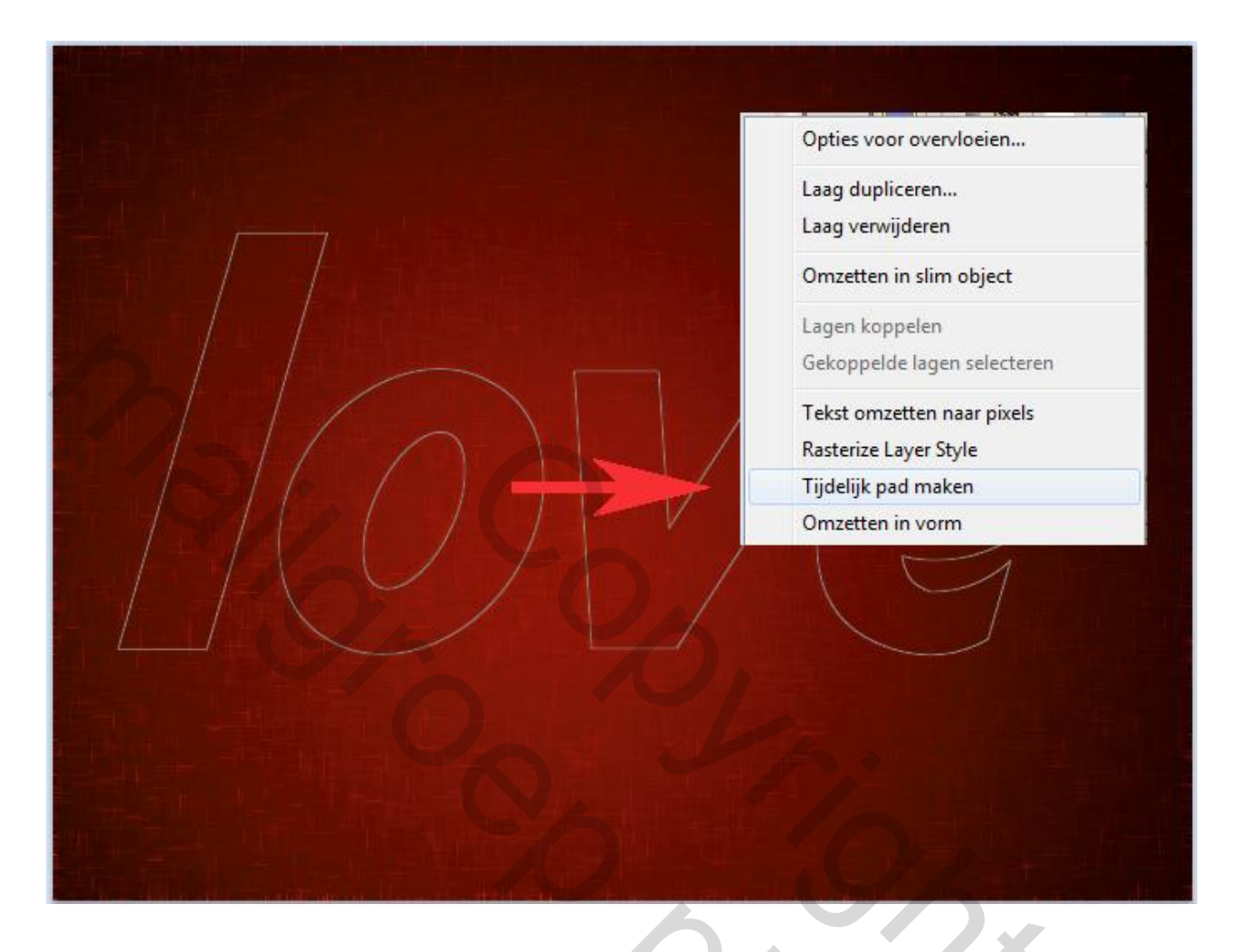

Download en instaleer de **"DiamondSparkles" penseel**. Het is een eenvoudige diamanten penseel, en je kunt de volgende instellingen in stellen in het deel venster penseel. Selecteer deze borstel voordat u naar de volgende stap gaat.

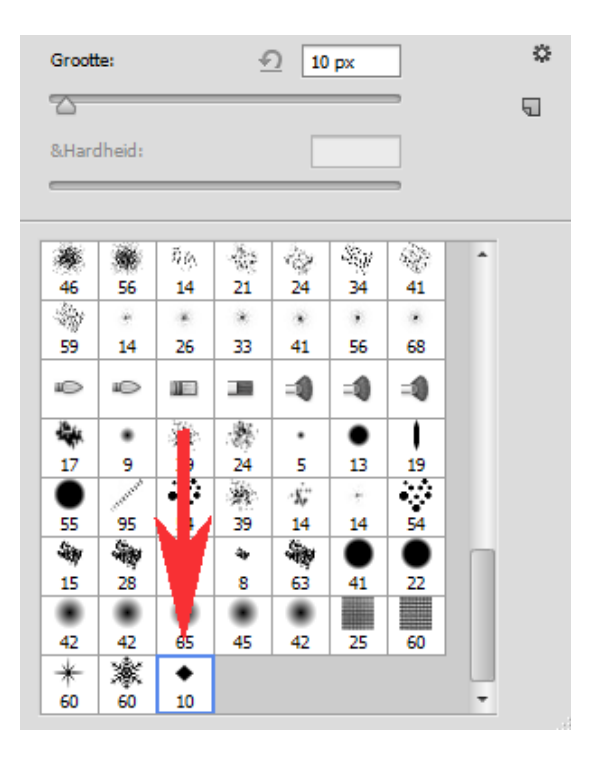

| Voorinstellingen penseel                                                                                                    | Pense | eel Bro     | on klor | ien   |       |        |             |            |          |       | -= |
|----------------------------------------------------------------------------------------------------|-------|-------------|---------|-------|-------|--------|-------------|------------|----------|-------|----|
| Voorinstellingen pensee                                                                                                    |       |             | T       |       |       | -      | -           | *          | -ay      | •     | ^  |
| Vorm penseeluiteinde                                                                                                    | 2     | 13          | 19      | 95    | 54    | 15     | 28          | 74<br>J    | 8<br>Vår | 41    |    |
| Vormdynamiek                                                                                                    | 6     | 22          | 42      | 65    | 45    | 25     | 60          | 60         | 60       | 10    |    |
| Spreiding                                                                                                    | 6     | *           | -       | *     | AN A  | *      | 140         | *          | 20       | 162   |    |
| Structuur                                                                                                    | £     | 23          | 37      | 56    | 17    | 32     | 27<br>#801, | 32<br>აპბა | 40       | 21    |    |
| Secundair penseel                                                                                                    | £     | 60          | 65      | 14    | 43    | 23     | 58          | 75         | 34       | 32    |    |
| Kleurdynamiek                                                                                                    | £     | -           | din .   | -     | 25    | din.   | din         | ۰          |          |       | -  |
| ✓ Overbrengen                                                                                                    | 6     | Grootte     |         |       |       |        |             |            | <u>9</u> | 10 px |    |
| Brush Pose                                                                                                    | £     |             |         |       |       | _      |             | -          |          |       |    |
| Ruis                                                                                                    | £     | □ x c       | mdraa   | ien 🗌 | Y omd | raaien |             |            |          |       |    |
| Natte randen                                                                                                    | ÷     |             |         |       |       |        |             |            |          |       |    |
| Build-up                                                                                                    | 6     |             |         | Hoek  | : 0°  |        | 1           |            | -)>      |       |    |
| Vloeiend maken                                                                                                    | 6     |             | 8       | Rondi | . 100 | %      |             | ~          |          |       |    |
| Structuur beschermer                                                                                                    | 6     | &Hard       | heid    |       |       |        |             |            |          |       |    |
|                                                                                                    |       |             |         |       |       |        |             |            |          |       |    |
|                                                                                                    |       | <b>⊠</b> 8⊺ | ussenr  | uimte |       |        |             |            |          | 25%   |    |
|                                                                                                    |       |             | ~       |       |       |        |             |            |          | 2370  | _  |
|                                                                                                    |       |             |         |       |       |        |             |            |          |       |    |
|                                                                                                    |       |             |         |       |       |        |             |            |          |       |    |
|                                                                                                    |       |             |         |       |       |        |             |            |          |       |    |
| n gener in stande forste in stande in stande in stande in stande in stande in stande in stande in stande in st<br>Notes in stande in stande in stande in stande in stande in stande in stande in stande in stande in stande in st |       |             |         |       |       |        |             |            |          |       |    |
|                                                                                                    |       |             |         |       |       |        |             | ٩          | / 🖂      |       |    |
| 1                                                                                                    | _     |             |         |       | _     |        | _           | _          |          |       |    |

Maak een nieuwe laag op de top van alle lagen en noemen het Sparkles. Zet de voorgrond kleur op wit, en kies het gereedschap " direct selecteren "

Padselectie A 2 k Direct selecteren A 23 ۲ love sparkles ۲ ъ T fx -۲ love verloop fx -۲ ۲ achtergrond

Klik met de rechtermuisknop op het pad en kies Pad omlijnen.

|    | Ankerpunt toevoegen        |   |
|----|----------------------------|---|
| 1  | Vectormasker maken         |   |
|    | Pad verwijderen            |   |
| 11 | Aangepaste vorm definiëren |   |
| 11 | Selectie maken             | / |
|    | Pad vullen                 |   |

Kies in het volgende deel venster voor "penseel " en " druk simuleren " aan vinken

| Pad omlijnen                              |                |
|-------------------------------------------|----------------|
| Gereedschap:<br>Penseel<br>Druk simuleren | OK   Annuleren |
|                                           | 112            |

Dit zal het pad omlijnen met de glitter penseel. Vergeet niet tijdelijk pad verwijderen nadien te doen.

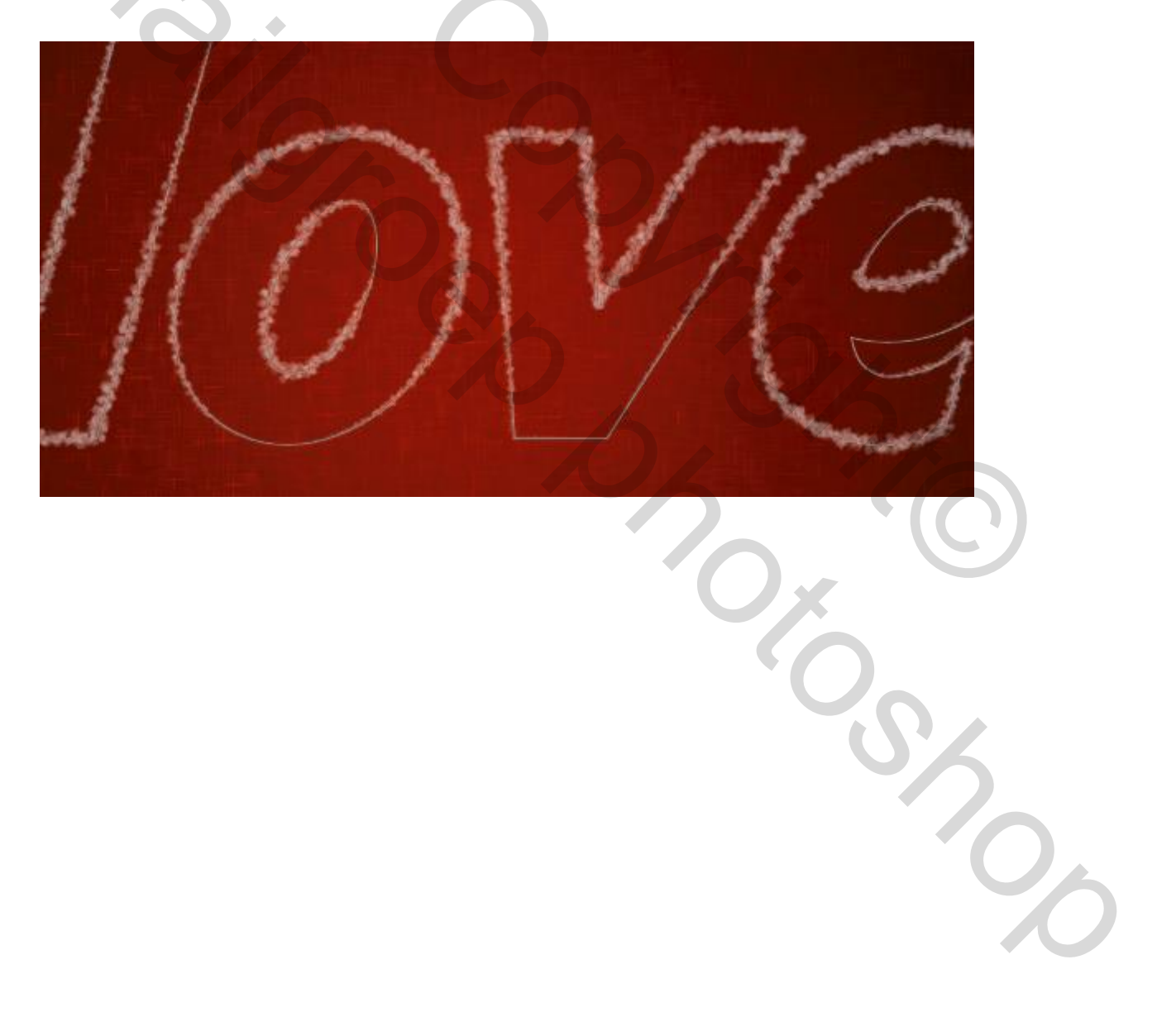

Pas hierna op deze laag ( laag sparkles ) de volgende laag stijlen toe – gloed buiten – gloed binnen –

| Laagstijl                                                        |                                                 |
|------------------------------------------------------------------|-------------------------------------------------|
| Stijlen                                                          | - Gloed buiten OK                               |
| Opties voor overvloeien: aangepast                               | Overvloeimodus: Kleur tegenhouden     Annuleren |
| Schaduw binnen                                                   | Dekking: 75 % Nieuwe stijl                      |
| Gloed buiten                                                     |                                                 |
| <ul> <li>Gloed binnen</li> <li>Schuine kant en reliëf</li> </ul> | Elementen                                       |
| Contour                                                          | Techniek: Zachter 💌                             |
| Structuur                                                        | Spreiding: 0 %                                  |
| Kleurbedekking                                                   | Grootte: 5 px                                   |
| Verloopbedekking                                                 | Kwaliteit                                       |
| Patroonbedekking                                                 | Contour:                                        |
|                                                                  | Bereik: 50 %                                    |
|                                                                  | Tet standaardwaarden enken                      |
|                                                                  |                                                 |
|                                                                  |                                                 |
|                                                                  |                                                 |
|                                                                  |                                                 |

| Laagstijl                          |                                                         | x    |
|------------------------------------|---------------------------------------------------------|------|
| Stijlen                            | Gloed binnen OK                                         |      |
| Opties voor overvloeien: aangepast | Overvloeimodus: Bleken                                  | 1    |
| Slagschaduw                        | Dekking: 75 % Nieuwe still                              |      |
| 🗌 Schaduw binnen                   | Ruis:                                                   | ning |
| Gloed buiten                       |                                                         |      |
| 🗹 Gloed binnen 🦯                   |                                                         |      |
| 🗌 Schuine kant en reliëf           | Elementen                                               |      |
| Contour                            | Techniek: Zachter 💌                                     |      |
| Structuur                          | Bron: Ocentreren O Rand                                 |      |
| 🗌 Satijn                           | Inperken:                                               |      |
| Kleurbedekking                     | Grootte: 5 px                                           |      |
| Verloopbedekking                   | Kuulitait                                               |      |
| Patroonbedekking                   |                                                         |      |
| 🖾 Lijn                             | Contour:   Anti-aliased                                 |      |
|                                    | Bereik: 50 %                                            |      |
|                                    | Jitter:0 %                                              |      |
|                                    |                                                         |      |
|                                    | i ot standaardwaarden maken Standaardwaarden herstellen |      |
|                                    |                                                         |      |
|                                    |                                                         |      |

Zo bekomt men een eenvoudige gloed op de sparkles laag. Zet nadien op deze laag de vulling op 0%

|             | Normaal     | Dekking: 1009 | 6 🔻           |
|-------------|-------------|---------------|---------------|
| 1 1 1 1 1 1 | Vergr.: 🖸 🗯 | Vul: 0%       | -             |
| 1 1 -       |             |               | of the second |
| 11          |             |               | 1             |
| 11 1        |             |               |               |
| 11 1        | 💿 🔻 🚞 love  |               | at 1          |
|             | sparkles    |               | fx =          |
| AV          | T love      |               | fx =          |
| 1 Chief     | verloop     |               | fx +          |
|             | achtergrond |               |               |
|             |             |               |               |

# Stap 4

Kies een zachte rond penseel 50 px en verander de **instellingen in het deel venster penseel "voorinstellingen penseel** " zie afbeeldingen hieronder.

|                          |         |                  |                |         | ×     | _                   |    |              |                |       |   |  |
|--------------------------|---------|------------------|----------------|---------|-------|---------------------|----|--------------|----------------|-------|---|--|
| Voorinstellingen penseel | Penseel | Bro              | n klon         | en      |       |                     |    |              |                |       |   |  |
| Voorinstellingen pense   |         | 30               | <b>0</b><br>30 | ●<br>30 | 25    | 25                  | 25 | 1117<br>36   | 25             | 36    | Â |  |
| Vorm penseeluiteind      | le 🛛    |                  |                | IF.     | =1    | <b>F</b>            | -  | -            |                |       |   |  |
| Vormdynamiek             | Ê       | 36               | 36             | 32      | 25    | 50                  | 25 | 25           | 50             | 71    |   |  |
| Spreiding                | Ê       | $\boldsymbol{<}$ | $\mathbf{A}$   |         |       | $\boldsymbol{\leq}$ |    | $\mathbf{<}$ |                | -     |   |  |
| Structuur                | Ê       | 25               | 50             | 50      | 50    | 50                  | 36 | 30           | - 30<br>- Mate | 20    |   |  |
| Secundair penseel        | Ê       | 9                | 30             | 9       | 25    | 45                  | 14 | 24           | 27             | 39    |   |  |
| Kleurdynamiek            | Ê       | *                |                | -       | Ц.    | -20                 | -  | Mar          | <u>I</u>       | *     | - |  |
| Overbrengen              | 6 0     | Grootte          |                |         |       |                     |    |              | [              | 50 px |   |  |
| Brush Pose               | Ê       | _                | _              |         |       |                     | _  |              |                |       | _ |  |
| Ruis                     | 6       | ) X o            | mdraai         | en 🗌    | Y omd | Iraaien             |    |              |                |       |   |  |
| Natte randen             | 6       |                  |                |         |       |                     |    | Y            | $\sim$         |       |   |  |
| Build-up                 | 6       |                  |                | Hoek    | : 0°  |                     |    |              | _)⊳            |       |   |  |
| Vloeiend maken           | 6       |                  | 8              | Rondi.  | 100   | %                   |    | $\searrow$   |                |       |   |  |
| Structuur bescherme      | n 🗄 💡   | Usedk            | noid           |         |       |                     |    |              |                | 09/   | _ |  |
|                          |         | anarui           | ieu.           |         |       |                     |    |              |                | 0%6   |   |  |
|                          |         | )                |                |         |       |                     |    |              |                |       |   |  |
|                          |         | ✓ & I            | ussenr         | uimte   |       |                     |    |              |                | 25%   |   |  |
|                          |         |                  | $\triangle$    |         |       |                     |    |              |                |       |   |  |
|                          |         |                  |                |         |       |                     |    |              |                |       |   |  |
|                          |         |                  |                |         |       |                     |    |              |                |       |   |  |
|                          |         |                  |                |         |       |                     |    |              |                |       |   |  |
| -                        |         |                  |                | -       |       |                     |    | _            | _              | -     |   |  |
| _                        |         |                  | -              |         |       |                     |    |              |                |       |   |  |
|                          |         |                  |                |         | -     | -                   |    |              |                |       |   |  |
|                          |         |                  |                |         |       |                     |    | ٩            | / 32           |       |   |  |
|                          |         | _                |                |         |       | _                   |    |              |                |       |   |  |

| Voorinstellingen penseel | Penseel | Bron klonen      |                       |      | - <b>&gt;&gt;</b>   •= |  |
|--------------------------|---------|------------------|-----------------------|------|------------------------|--|
| Voorinstellingen pensee  |         | Grootte - jitter |                       |      | 100%                   |  |
| Vorm penseeluiteinde     |         |                  |                       | _    |                        |  |
| Vormdynamiek             | 6       | 🖄 Bestu          | ringselement: Pendruk | ÷.   |                        |  |
| Spreiding                | £ I     | Minimumdiameter  |                       |      | 1%                     |  |
| Structuur                | 6 2     | 2                |                       |      |                        |  |
| Secundair penseel        | Ē.      | Hoekschaal       |                       |      |                        |  |
| Kleurdynamiek            | Ê.      |                  |                       |      |                        |  |
| Overbrengen              | 6       | Hoek - jitter    |                       | Г    | 100%                   |  |
| Brush Pose               | 6       |                  |                       |      |                        |  |
| Ruis                     | Ê       | Pasturingsalam   | anti (113             |      |                        |  |
| Natte randen             | 6       | bestuningseiem   |                       |      |                        |  |
| Build-up                 |         | Ronding - jitter |                       |      | 0%                     |  |
| Vloeiend maken           |         | 5                |                       | _    |                        |  |
| Structuur beschermer     |         | Bestu            | ıringselement: Uit    | ¢.   |                        |  |
|                          |         | Minimumronding   |                       |      |                        |  |
|                          |         |                  |                       |      |                        |  |
|                          | ſ       | X-jitter omdraai | en 🗌 Y-jitter omdraa  | aien |                        |  |
|                          |         | Brush Projectio  | n                     |      |                        |  |
|                          |         |                  |                       |      |                        |  |
|                          |         |                  |                       |      |                        |  |
|                          |         | dia co           |                       |      |                        |  |
| _                        |         |                  |                       |      |                        |  |
| -                        |         |                  |                       |      |                        |  |
|                          |         |                  |                       |      |                        |  |
|                          |         |                  |                       |      | <u>.</u> ل             |  |
|                          |         |                  |                       |      |                        |  |
|                          |         |                  |                       |      |                        |  |
|                          |         |                  |                       |      |                        |  |
|                          |         |                  |                       |      |                        |  |
|                          |         |                  |                       |      |                        |  |
|                          |         |                  |                       |      |                        |  |
|                          |         |                  |                       |      |                        |  |
|                          |         |                  |                       |      |                        |  |
|                          |         |                  |                       |      |                        |  |
|                          |         |                  |                       |      |                        |  |
|                          |         |                  |                       |      |                        |  |
|                          |         |                  |                       |      |                        |  |
|                          |         |                  |                       |      |                        |  |
|                          |         |                  |                       |      |                        |  |
|                          |         |                  |                       |      |                        |  |
|                          |         |                  |                       |      |                        |  |
|                          |         |                  |                       |      |                        |  |
|                          |         |                  |                       |      |                        |  |
|                          |         |                  |                       |      |                        |  |
|                          |         |                  |                       |      |                        |  |

Klik rechts op de tekst laag en kies " tijdelijk pad maken " Maak een nieuwe laag bovenaan alle lagen en noem deze laag " gloed " **zet je voorgrond kleur** # f8ff99. Klik met de rechtermuisknop op het pad en kies **Pad** omlijnen. Kies **in het volgende deel venster voor " penseel " en " druk simuleren " aan vinken.** Dit zal het pad omlijnen met de nieuw ingestelde penseel.

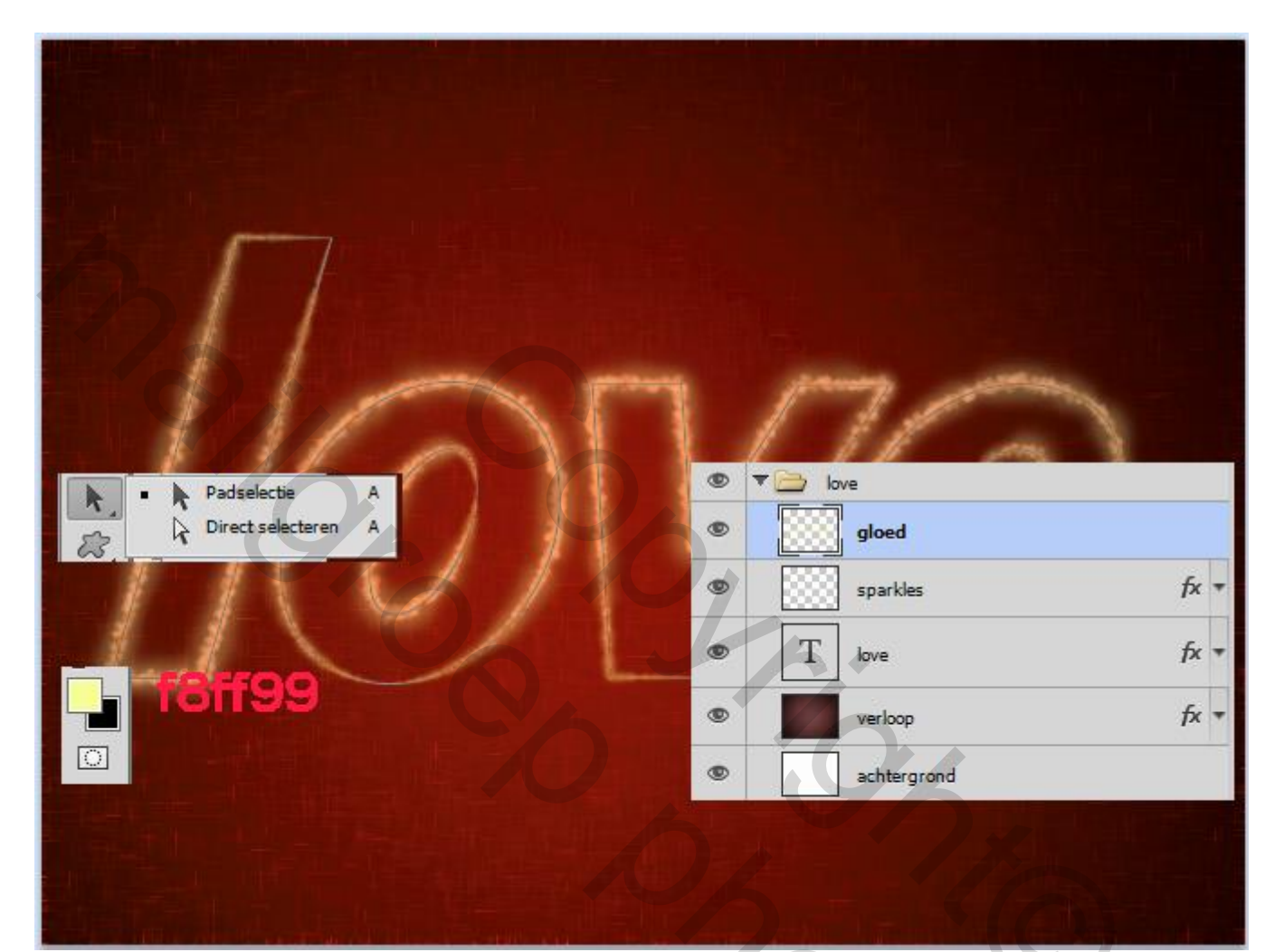

5.050

Pas daarna de volgende laag stijlen toe op deze laag "gloed "-gloed buiten en gloed binnen -

| Laagstijl                                                                                                    |                                                                                                    | ×                                                |
|----------------------------------------------------------------------------------------------------|----------------------------------------------------------------------------------------------------|--------------------------------------------------|
| Laagstijl Stijlen Opties voor overvloeien: aangepast Slagschaduw Schaduw binnen Gloed buiten Gloed buiten Gloed binnen Schuine kant en reliëf Contour Structuur Satijn Kleurbedekking Patroonbedekking Lijn | Gloed buiten Structuur Overvloeimodus: Zwak licht Dekking: 75 96 Ruis: 0 96 Compared to the state of the state of the stat | OK<br>Annuleren<br>Nieuwe stijl<br>Voorvertoning |
|                                                                                                    |                                                                                                    |                                                  |

| -g                                   | - Structuur                                            | ОК             |
|--------------------------------------|--------------------------------------------------------|----------------|
| )pties voor overvloeien: aangepast 🥆 | Overvloeimodus: Lineair licht                          | Annuleren      |
| Slagschaduw                          | Dakking 75 %                                           | Nieuwe stil    |
| Schaduw binnen                       |                                                        | Waanvertaping  |
| Gloed buiten                         | #ffb0b0                                                | Voorverconning |
| Gloed binnen                         |                                                        |                |
| Schuine kant en reliëf               | Elementen                                              |                |
| Contour                              | Techniek: Zachter 👻                                    |                |
| Structuur 💼                          | Bron:  Centreren  Rand                                 |                |
| ] Satijn                             | Inperken: 0 %                                          |                |
| Kleurbedekking                       | Grootte: 2 px                                          |                |
| Verloopbedekking                     | Kuuslitait                                             |                |
| Patroonbedekking                     |                                                        |                |
| ] Lijn                               | Contour:                                               |                |
|                                      | Bereik: 50 %                                           |                |
|                                      | Jitter: 0 %                                            |                |
|                                      |                                                        |                |
|                                      | Tot standaardwaarden maken Standaardwaarden nerstellen |                |

Wijzig daarna bij de laag gloed de overvloeimodus op " bedekken".

Kies een zachte rond penseel 70 px en verander de **instellingen in het deel venster penseel** 

" voorinstellingen penseel " zie afbeeldingen hieronder.

| Voorinstellingen penseel Pens                                                                                                    | iseel Bron klonen → +                                                                                                    |  |
|----------------------------------------------------------------------------------------------------|----------------------------------------------------------------------------------------------------|--|
| Voorinstellingen penseel                                                                                                    |                                                                                                    |  |
| Vorm penseeluiteinde                                                                                                    | 30 30 30 25 25 25 36 25 36                                                                                                    |  |
| Vormdynamiek                                                                                                    |                                                                                                    |  |
| Spreiding &                                                                                                    |                                                                                                    |  |
| Structuur 6                                                                                                    | 25 50 50 50 50 36 30 30 20                                                                                                    |  |
| Secundair penseel                                                                                                    | 9 30 9 25 45 14 24 27 39                                                                                                    |  |
| Kleurdynamiek                                                                                                    |                                                                                                    |  |
| Overbrengen                                                                                                    | Grootte 70 px                                                                                                    |  |
| 🗌 Brush Pose 🔓                                                                                                    |                                                                                                    |  |
| Ruis 🔓                                                                                                    | X omdraaien Y omdraaien                                                                                                    |  |
| Natte randen                                                                                                    |                                                                                                    |  |
| Build-up                                                                                                    | Hoek: 0°                                                                                                    |  |
| Vloeiend maken                                                                                                    | &Rondi 100%                                                                                                    |  |
| Structuur beschermen 🚡                                                                                                    | &Hardheid 0%                                                                                                    |  |
|                                                                                                    |                                                                                                    |  |
|                                                                                                    | &Tussenruimte 52%                                                                                                    |  |
|                                                                                                    |                                                                                                    |  |
|                                                                                                    |                                                                                                    |  |
|                                                                                                    |                                                                                                    |  |
|                                                                                                    |                                                                                                    |  |
|                                                                                                    |                                                                                                    |  |
|                                                                                                    |                                                                                                    |  |
| _                                                                                                    |                                                                                                    |  |
| -                                                                                                    |                                                                                                    |  |
| -                                                                                                    |                                                                                                    |  |
| -                                                                                                    |                                                                                                    |  |
| Voorinstellingen penseel Pense                                                                                                    | seel Bron klonen                                                                                                    |  |
| Voorinstellingen penseel Pense                                                                                                    | seel Bron klonen<br>Grootte - jitter                                                                                                    |  |
| Voorinstellingen penseel Pense<br>Voorinstellingen penseel                                                                                                    | seel Bron klonen<br>Grootte - jitter                                                                                                    |  |
| Voorinstellingen penseel Pense<br>Voorinstellingen penseel<br>Vorm penseeluiteinde                                                                                                    | seel Bron klonen<br>Grootte - jitter<br>Besturingselement: Pendruk ‡                                                                                                    |  |
| Voorinstellingen penseel<br>Voorinstellingen penseel<br>Vorm penseeluiteinde<br>Vormdynamiek                                                                                                    | seel Bron klonen<br>Grootte - jitter<br>M Besturingselement: Pendruk<br>Minimundiameter                                                                                                    |  |
| Voorinstellingen penseel Pense<br>Voorinstellingen penseel<br>Vorm penseeluiteinde<br>Vormdynamiek                                                                                                    | seel Bron klonen<br>Grootte - jitter<br>Mesturingselement: Pendruk +<br>Minimumdiameter<br>1%                                                                                                    |  |
| Voorinstellingen penseel       Pense         Voorinstellingen penseel       Vorm penseeluiteinde         Vorm dynamiek       5         Spreiding       5         Structuur       5         Secundair penseel       5                                                                                                    | seel Bron klonen<br>Grootte - jitter<br>100%<br>Mesturingselement: Pendruk \$<br>Minimumdiameter<br>Vealerabeal                                                                                                    |  |
| Voorinstellingen penseel       Pense         Voorinstellingen penseel       Vorm penseel         Vorm dynamiek       •         Spreiding       •         Structuur       •         Secundair penseel       •         Kleurdynamiek       •                                                                                                    | seel Bron klonen<br>Grootte - jitter<br>Minimumdiameter<br>Hoekschaal                                                                                                    |  |
| Voorinstellingen penseel       Pensel         Voorinstellingen penseel       Vorm penseeluiteinde         ✓       Vormdynamiek       fit         Spreiding       fit       Structuur       fit         Structuur       fit       fit       Structuur         Secundair penseel       fit       fit         Kleurdynamiek       fit       fit         ✓       Overbrengen       fit                                                                                                    | seel Bron klonen<br>Grootte - jitter<br>100%<br>Besturingselement: Pendruk ‡<br>Minimumdiameter<br>Hoekschaal                                                                                                    |  |
| Voorinstellingen penseel       Pense         Voorinstellingen penseel       Vorm penseeluiteinde         ✓ Vormdynamiek       fat         Spreiding       fat         Structuur       fat         Secundair penseel       fat         Kleurdynamiek       fat         ✓ Overbrengen       fat         Brush Pose       fat                                                                                                    | seel Bron klonen<br>Grootte - jitter<br>Minimumdiameter<br>Hoekschaal<br>Hoek - jitter<br>100%                                                                                                    |  |
| Voorinstellingen penseel       Pense         Voorinstellingen penseel       Vorm penseeluiteinde         Vorm dynamiek       1         Spreiding       1         Structuur       1         Secundair penseel       1         Kleurdynamiek       1         Vorbrengen       1         Brush Pose       1         Ruis       1                                                                                                    | seel Bron klonen<br>Grootte - jitter 100%<br>Minimumdiameter 1%<br>Hoekschaal<br>Hoek - jitter 100%                                                                                                    |  |
| Voorinstellingen penseel       Pense         Voorinstellingen penseel       Vorm penseeluiteinde         ✓       Vormdynamiek       fr         Spreiding       fr       fr         Structuur       fr       fr         Secundair penseel       fr       fr         Kleurdynamiek       fr       fr         Brush Pose       fr       fr         Ruis       fr       fr                                                                                                    | seel Bron klonen<br>Grootte - jitter<br>100%<br>Minimumdiameter<br>Hoekschaal<br>Hoek - jitter<br>Uit +                                                                                                    |  |
| Voorinstellingen penseel       Pensel         Voorinstellingen penseel       Vorm penseeluiteinde         ✓       Vormdynamiek       fin         Spreiding       fin       fin         Structuur       fin       fin         Structuur       fin       fin         Secundair penseel       fin       fin         Kleurdynamiek       fin       fin         Prush Pose       fin       fin         Ruis       fin       fin         Natte randen       fin       Build-up                                                                                                    | seel Bron klonen   Grootte - jitter  Grootte - jitter  Minimumdiameter  Hoekschaal  Hoek - jitter  Uit  C  Besturingselement: Uit  C  C  C  C  C  C  C  C  C  C  C  C  C                                                                                                    |  |
| Voorinstellingen penseel       Pensel         Voorinstellingen penseel       Vorm penseeluiteinde         ✓ Vormdynamiek       fr         Spreiding       fr         Structuur       fr         Structuur       fr         Secundair penseel       fr         Kleurdynamiek       fr         ✓ Overbrengen       fr         Brush Pose       fr         Ruis       fr         Build-up       fr         ✓ Vloeiend maken       fr                                                                                                    | seel Bron klonen<br>Grootte - jitter 100%<br>A Besturingselement: Pendruk $\ddagger$<br>Minimumdiameter 1%<br>Hoekschaal<br>Hoekschaal<br>Hoek - jitter 100%<br>Besturingselement: Uit $\ddagger$<br>Ronding - jitter 0%                                                                                                    |  |
| Voorinstellingen penseel       Pense         Voorinstellingen penseel       Vorm dynamiek         ✓ Vormdynamiek       1         Spreiding       1         Structuur       1         Structuur       1         Structuur       1         Structuur       1         Kleurdynamiek       1         Vorbrengen       1         Brush Pose       1         Ruis       1         Build-up       1         Vloeiend maken       1         Structuur beschermen       1                                                                                                    | seel Bron klonen<br>Grootte - jitter 100%<br>A Besturingselement: Pendruk + 1%<br>Minimumdiameter 1%<br>Hoekschaal<br>Hoekschaal<br>Besturingselement: Uit + 100%<br>Besturingselement: Uit + 0%                                                                                                    |  |
| Voorinstellingen penseel       Pensel         Voorinstellingen penseel       Vorm dynamiek         ✓       Vormdynamiek       fr         Spreiding       fr       fr         Structuur       fr       fr         Secundair penseel       fr       fr         Kleurdynamiek       fr       fr         Øverbrengen       fr       fr         Brush Pose       fr       fr         Natte randen       fr       fr         Øvloeiend maken       fr       fr         Structuur beschermen       fr       fr                                                                                                    | seel Bron klonen<br>Grootte - jitter<br>Grootte - jitter<br>Minimumdiameter<br>Hoekschaal<br>Hoekschaal<br>Hoekschaal<br>Besturingselement: Uit + 100%                                                                                                    |  |
| Voorinstellingen penseel       Pensel         Voorinstellingen penseel       Vorm penseeluiteinde         ✓       Vormdynamiek       Image: Comparison of the secondary penseel         Structuur       Image: Comparison of the secondary penseel       Image: Comparison of the secondary penseel         Structuur       Image: Comparison of the secondary penseel       Image: Comparison of the secondary penseel       Image: Comparison of the secondary penseel         Kleurdynamiek       Image: Comparison of the secondary penseel       Image: Comparison of the secondary penseel       Image: Comparison of the secondary penseel         Kleurdynamiek       Image: Comparison of the secondary penseel       Image: Comparison of the secondary penseel       Image: Comparison of the secondary penseel         Matter randen       Image: Comparison of the secondary penseel       Image: Comparison of the secondary penseel       Image: Comparison of the secondary penseel         Voloeiend maken       Image: Comparison of the secondary penseel       Image: Comparison of the secondary penseel       Image: Comparison of the secondary penseel         Voloeiend maken       Image: Comparison of the secondary penseel       Image: Comparison of the secondary penseel       Image: Comparison of the secondary penseel         Voloeiend maken       Image: Comparison of the secondary penseel       Image: Comparison of the secondary penseel       Image: Comparison of the secondary penseel         V | see Bron klonen<br>Grootte - jitter 100%6<br>A Besturingselement: Pendruk +<br>Minimumdiameter 1%6<br>Hoekschaal<br>Hoekschaal<br>Hoekschaal<br>Besturingselement: Uit +<br>Ronding - jitter 0%6                                                                                                    |  |
| Voorinstellingen penseel       Pensel         Voorinstellingen penseel       Vorm dynamiek         ✓       Vormdynamiek         Spreiding       1         Structuur       1         Structuur       1         Structuur       1         Structuur       1         Kleurdynamiek       1         Vorbrengen       1         Brush Pose       1         Ruis       1         Build-up       1         Vloeiend maken       1         Structuur beschermen       1                                                                                                    | seel Bron klonen  Grootte - jitter  Grootte - jitter  Minimumdiameter  Hoek - jitter  Desturingselement: Uit  Ronding - jitter  Minimumronding                                                                                                    |  |
| Voorinstellingen penseel       Pensel         Voorinstellingen penseel       Vorm dynamiek         ✓       Vormdynamiek         Spreiding       1         Structuur       1         Secundair penseel       1         Kleurdynamiek       1         Øverbrengen       1         Brush Pose       1         Ruis       1         Build-up       1         Vloeiend maken       1         Structuur beschermen       1                                                                                                    | sel Eron klonen Produktion<br>Grootte - jitter 100%<br>A Besturingselement: Pendruk +<br>Minimumdiameter 1%<br>Hoekschaal<br>Hoek - jitter 100%<br>Besturingselement: Uit +<br>Ronding - jitter 0%<br>Besturingselement: Uit +<br>Minimumronding                                                                                                    |  |
| Voorinstellingen penseel         Vorm penseeluiteinde         ✓         ✓         Spreiding         Structuur         Structuur         Secundair penseel         ✓         Overbrengen         Brush Pose         Ruis         Build-up         ✓         Vloeiend maken         Structuur beschermen                                                                                                    | seel Eron klonen   Grootte - jitter  Grootte - jitter  Minimumdiameter  Hoek - jitter  Uit  Ronding - jitter  Uit  Pesturingselement: Uit  Pesturingselement: Uit Pesturingselement: Uit Pesturingselement: Uit Pesturingselement: Pesturingselement: Pesturing |  |
| Voorinstellingen penseel       Pensel         Voorinstellingen penseel       Vorm penseeluiteinde         ✓       Vormdynamiek       fin         Spreiding       fin       fin         Structuur       fin       fin         Structuur       fin       fin         Structuur       fin       fin         Structuur       fin       fin         Secundair penseel       fin       fin         Kleurdynamiek       fin       fin         Vorebrengen       fin       fin         Brush Pose       fin       fin         Natte randen       fin       fin         Build-up       fin       fin         Vloeiend maken       fin       fin         Structuur beschermen       fin                                                                                                    | seel Eron klonen  Grotte - jitter Grotte - jitter Dendruk Minimumdiameter Hoek - jitter Uit Ronding - jitter Uit Besturingselement: Uit Prjitter omdraaien Y-jitter omdraaien Y-jitter omdraaien                                                                                                    |  |
| Voorinstellingen penseel       Pense         Voorinstellingen penseel       Vorm dynamiek         ✓ Vormdynamiek                                                                                                    | seel Eron klonen  Grootte - jitter Grootte - jitter Desturingselement: Pendruk  Hoekschaal Hoek - jitter Do% Besturingselement: Uit  Ronding - jitter D% Besturingselement: Uit  P-jitter omdraaien Y-jitter omdraaien Y-jitter omdraaien                                                                                                    |  |
| Voorinstellingen penseel       Pensel         Voorinstellingen penseel       Vorm dynamiek         Spreiding       \$\$         Structuur       \$\$         Structuur       \$\$         Structuur       \$\$         Kleurdynamiek       \$\$         Vorbrengen       \$\$         Ruis       \$\$         Natte randen       \$\$         Vloeiend maken       \$\$         Structuur beschermen       \$\$                                                                                                    | seel Bron klonen  Grootte - jitter Grootte - jitter Dendruk  Dendruk  Dendr |  |
| Voorinstellingen penseel       Pensel         Vorm penseeluiteinde       ✓         ✓       Vormdynamiek       fm         Spreiding       fm         Structuur       fm         Structuur       fm         Secundair penseel       fm         Kleurdynamiek       fm         Vorebrengen       fm         Brush Pose       fm         Natte randen       fm         Build-up       fm         Structuur beschermen       fm                                                                                                    | see Eron klonen  Grootte - jitter Grootte - jitter Do0% Desturingselement: Pendruk  Hoek - jitter Do0% Desturingselement: Uit  Pesturingselement: Uit  Pesturingselement: Uit  Pesturingselement: Uit  Po% Desturingselement: Uit  Po% Desturingselement: Disturingselement: Uit  Po% Desturingselement: Uit  Po% Desturingselement: Disturingselement: Uit  Po% Desturingselement: Disturingselement: Disturingselement: Disturingselement: Disturingselement: Disturingselement: Disturingselement: Disturingselement: Disturingselement: Disturingselement: Disturingselement: Disturingselement: Disturingselement: Disturingselement: |  |
| Voorinstellingen penseel       Pensel         Voorinstellingen penseel       Vorm penseeluiteinde         ✓ Vormdynamiek       fr         Spreiding       fr         Structuur       fr         Secundair penseel       fr         Kleurdynamiek       fr         Ø Overbrengen       fr         Brush Pose       fr         Natte randen       fr         Build-up       fr         Structuur beschermen       fr                                                                                                    | see Eron klonen  Grootte - jitter Grootte - jitter Grootte - jitter Pendruk  Pendruk  Pendruk  Pendruk  Posteringselement: Pendruk  Posteringselement: Dit  Posteringselement: Dit  Posteringselement: |  |
| Voorinstellingen penseel       Pensel         Voorinstellingen penseel       Vorm dynamiek         ✓       Vormdynamiek         Spreiding       1         Structuur       1         Secundair penseel       1         Kleurdynamiek       1         Øverbrengen       1         Ruis       1         Build-up       1         Vloeiend maken       1         Structuur beschermen       1                                                                                                    | see Fron klonen   Grootte - jitter  Grootte - jitter  Minimundiameter  Hoekschaal  Hoek - jitter  Noting - jitter  Nesturingselement: Uit  Ronding - jitter  Po%  Besturingselement: Uit  Ninimumronding  Y-jitter omdraaien  Brush Projection                                                                                                    |  |

| Voorinstellingen penseel | Pensee | Bron klonen      |                    |         |              | ▶   •≡ |
|--------------------------|--------|------------------|--------------------|---------|--------------|--------|
| Voorinstellingen pensee  |        | Dekking - jitter |                    |         |              | 35%    |
| Vorm penseeluiteinde     |        |                  | $\triangle$        |         |              |        |
| Vormdynamiek             | £      | Best             | turingselement:    | Uit     | \$           |        |
| Spreiding                | Ê      | Minimaal         |                    |         |              |        |
| Structuur                | £.     | Chronen - jiller |                    |         |              | 4000/  |
| Secundair penseel        | Ē.     | Stroom - jitter  |                    |         |              | 100%   |
| Kleurdynamiek            | Ē      | 0 -              |                    | (       |              |        |
| Voverbrengen             | Ē      | A Best           | turingselement:    | Pendruk | ÷            |        |
| Brush Pose               | Ē      | Minima           |                    |         |              | 0%     |
| Ruis                     | 6      | Natheid - iitter |                    |         |              |        |
| Natte randen             | 6      |                  |                    |         |              |        |
| Build-up                 | 6      | Part             | husin a salaman tu | 112     | A            |        |
| Vloeiend maken           | 6      | Des              | turingselement:    | UR      |              |        |
| Structuur beschermer     | n 🗄 🔄  | Minimaal 🦳       |                    |         |              |        |
|                          |        | Maximale jitter  |                    |         |              |        |
| 6                        |        | Besi             | turingselement:    | Uit     | ¢            |        |
|                          |        | Minimaal         |                    |         |              |        |
| -                        | C      |                  | -                  | - 7     | Ć            |        |
|                          |        |                  |                    |         | ۵ <b>/</b> 🖽 |        |
|                          |        | inu              |                    |         |              |        |

Klik rechts op de tekst laag en kies " tijdelijk pad maken " Maak een nieuwe laag bovenaan alle lagen en noem deze laag " kleur " **zet je voorgrond kleur** # a7a400. Klik met de rechtermuisknop op het pad en kies **Pad** omlijnen. Kies **in het volgende deel venster voor " penseel " en " druk simuleren " aan vinken.** Dit zal het pad omlijnen met de nieuw ingestelde penseel. En zet de overvloeimodus op kleur.

| $\Gamma$                             | Kleur                                        |                      |  |
|--------------------------------------|----------------------------------------------|----------------------|--|
| Padselectie A<br>Direct selecteren A | © ▼ iove<br>© kleur<br>© gloed<br>© sparkles | fx =<br>fx =<br>fx = |  |
| <b>#</b> a7a400                      | T love                                       | fx =                 |  |
|                                      | verloop     erloop     achtergrond           | fx =                 |  |

Stel de voorgrond en achtergrond kleuren terug naar #724242 en #3c1a1a, en selecteer vervolgens de **verloop** laag.

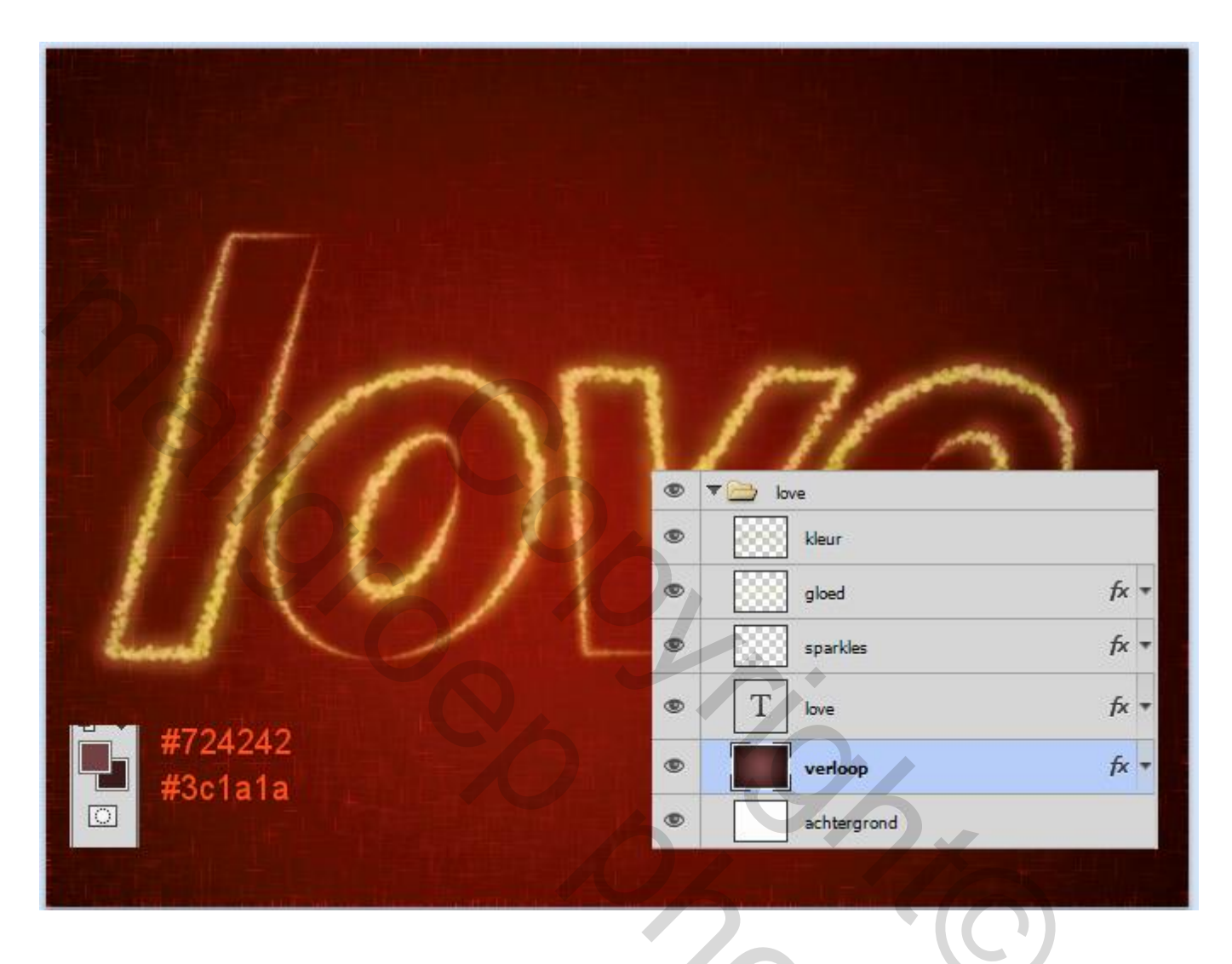

Ga naar **Filter -> Penseelstreek -> sproeilijn** en de waarden veranderen zoals hieronder weergegeven:

| Þ | Artistiek  |                | *                        | ОК                                  |
|---|------------|----------------|--------------------------|-------------------------------------|
| ▼ | Pensee     | lstreek        |                          | Annularan                           |
|   | Arcering   | Donkere lijnen | Geaccentueerde<br>randen | Sproeilijn  Lengte lijn 3 Straal 18 |
|   | Sproeilijn | Sumi-e         |                          | Lij <u>n</u> richting: Verticaal    |

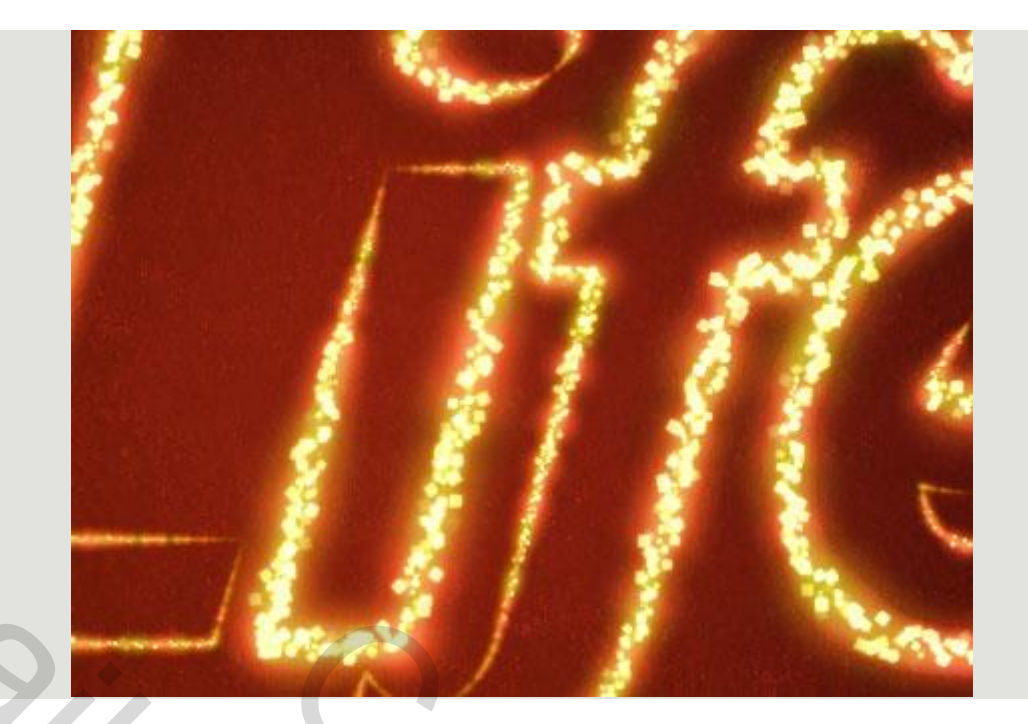

Maak een nieuwe laag bovenaan alle lagen en noemen het **de Sneeuw gloed**, pas op deze laag de volgend laag stijlen toe. – gloed buiten en gloed binnen -

| 5    |                                                                                                    |  |
|------|----------------------------------------------------------------------------------------------------|--|
| 11   | sneeuw gloed                                                                                                    |  |
| 11   | kleur                                                                                                    |  |
| 1 11 | Image: Image: |  |
|      | sparkles     fx                                                                                                    |  |
|      | T love                                                                                                    |  |
| hand | verloop                                                                                                    |  |
|      | achtergrond                                                                                                    |  |
|      |                                                                                                    |  |
|      |                                                                                                    |  |
|      |                                                                                                    |  |

| Laagstijl                               |                                | ×             |
|-----------------------------------------|--------------------------------|---------------|
| Stijlen                                 | Gloed buiten                   | ОК            |
| Opties voor overvloeien: standaard      | Overvloeimodus: Intens licht 🗸 | Annuleren     |
| Schaduw binnen                          | Dekking: 75 %                  | Nieuwe stijl  |
| Gloed buiten                            |                                | Voorverconing |
| ☑ Gloed binnen ☑ Schuine kant en reliëf | Elementen                      |               |
| Contour                                 | Techniek: Zachter 💌            |               |
| Structuur                               | Spreiding: 0 %                 |               |
| Satijn Kleurbedekking                   | Grootte: 2 px                  |               |
| Verloopbedekking                        | Kwaliteit                      |               |
| Patroonbedekking                        | Contour:                       |               |
| Lijn                                    | Bereik: 50 %                   |               |
|                                         |                                |               |
|                                         | l ot standaardwaarden maken    |               |
|                                         |                                |               |
|                                         |                                |               |

| Laagstijl                          |                               |
|------------------------------------|-------------------------------|
| Stijlen                            | Gloed binnen OK               |
| Opties voor overvloeien: standaard | Overvloeimodus: Lineair licht |
| Slagschaduw                        | Dekking: 75 % Nieuwe stijl    |
| Schaduw binnen                     | Ruis:                         |
| Gloed buiten                       | #ffo400                       |
| ☑ Gloed binnen                     | #ile400                       |
| Schuine kant en reliëf             | Elementen                     |
| Contour                            | Techniek: Zachter 🔻           |
| Structuur                          | Bron:  Centreren  Rand        |
| 🔲 Satijn                           | Inperken:                     |
| Kleurbedekking                     | Grootte: 2 px                 |
| Verloopbedekking                   | Kwaliteit                     |
| Patroonbedekking                   |                               |
| 🔲 Lijn                             | Contour:                      |
|                                    | Bereik: 50 %                  |
|                                    | Jitter: 0 %                   |
|                                    |                               |
|                                    | Standaardwaarden matten       |
|                                    |                               |
|                                    |                               |

Zet de voorgrond kleur wit, en gebruik het laatste ingestelde penseel die u hebt gemaakt in stap 5 dit om een aantal "gloeiende sneeuw " penseelafdrukken op de randen van de tekst te maken of stempelen. En we zijn klaar.

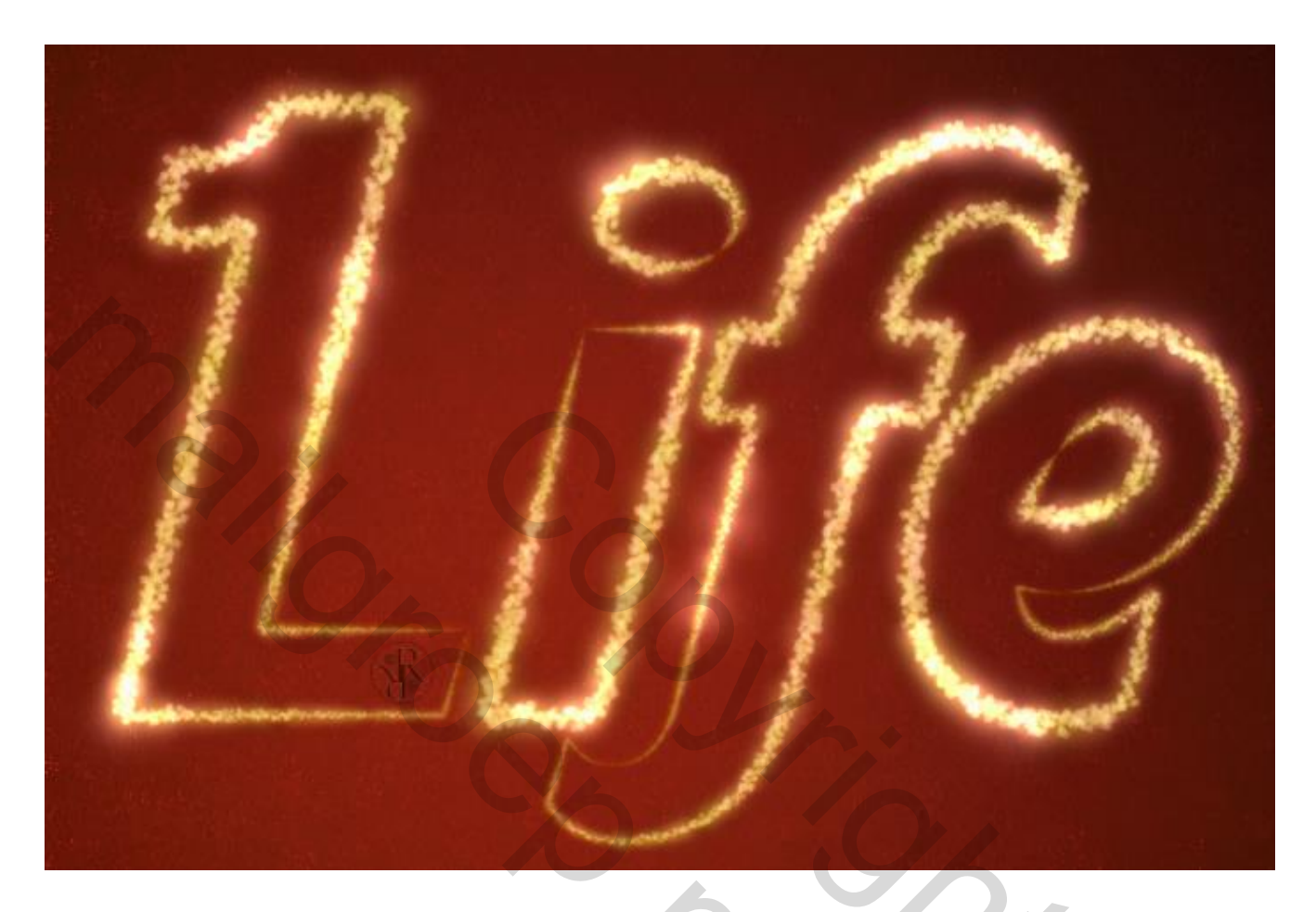

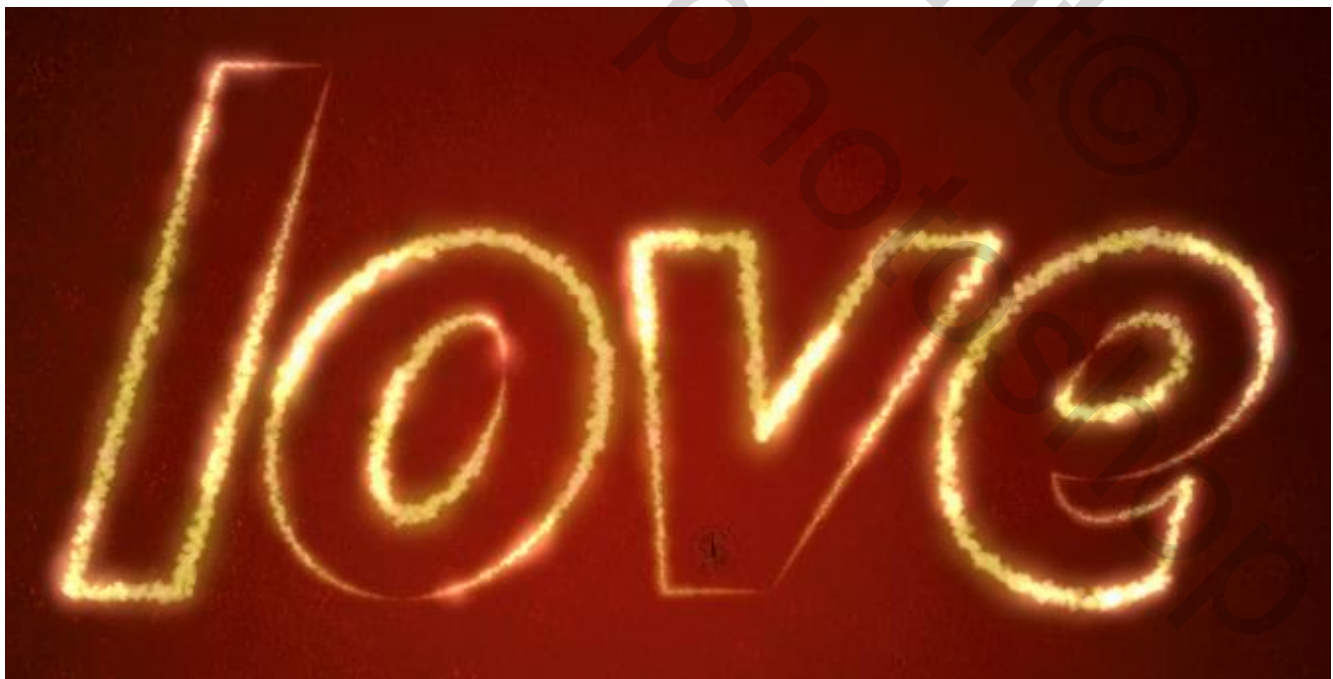

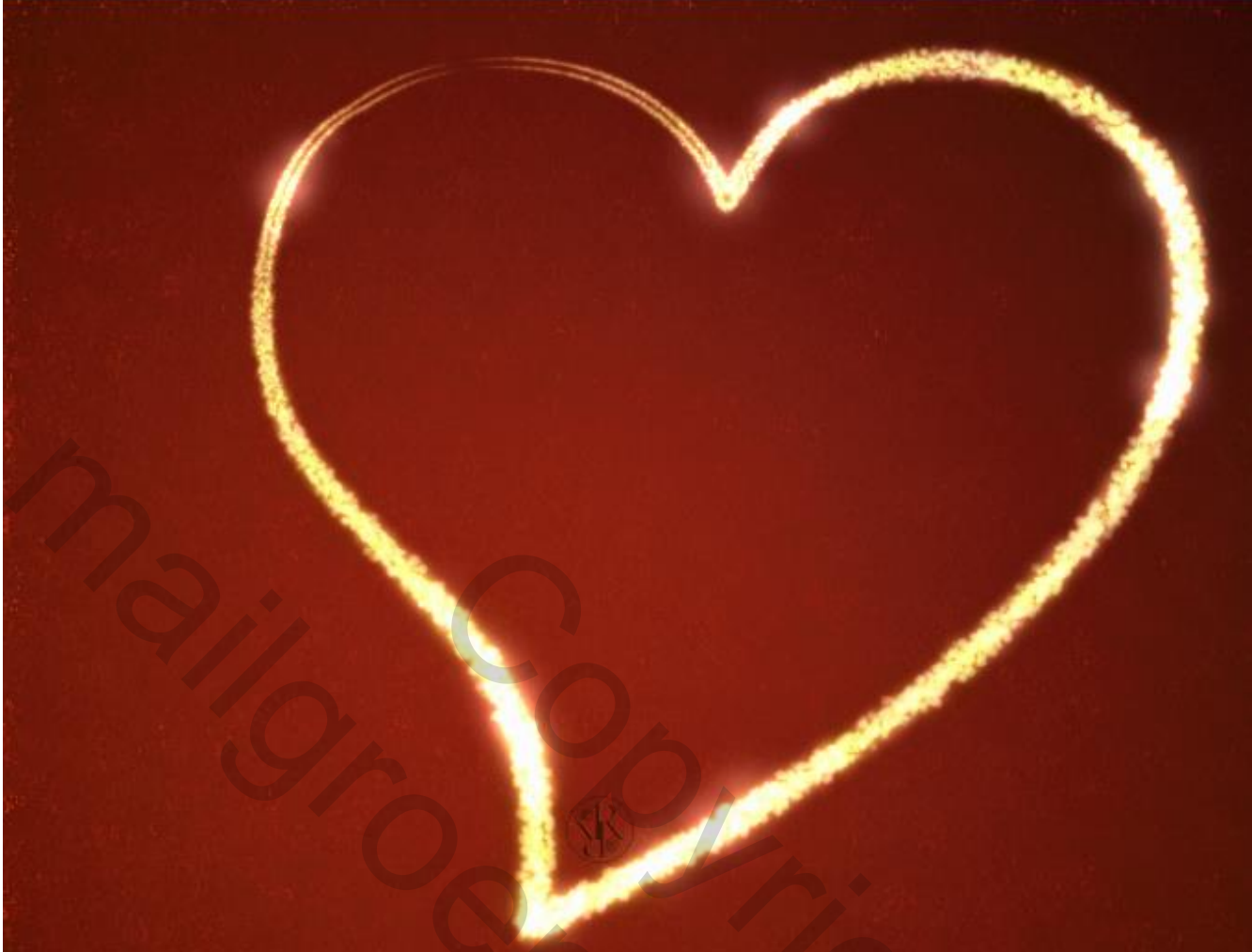

Mvg,

Geronnymo

03/01/2016

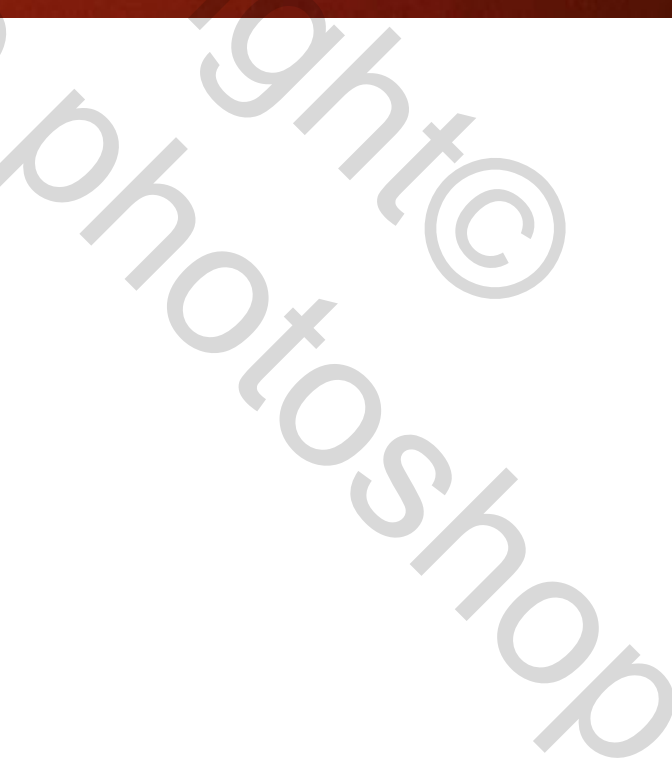